## Catturare un fermo immagine da un video durante la riproduzione

È possibile catturare dei fermi immagine delle scene che vi piacciono dai video registrati.

1 Selezionare la modalità video.

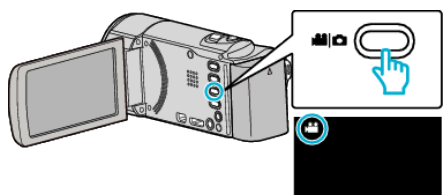

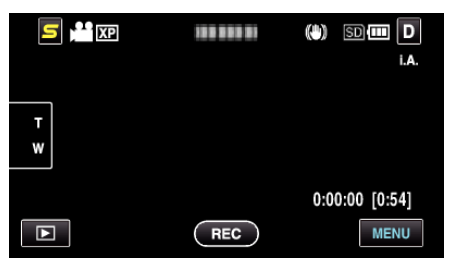

3 Toccare il video desiderato.

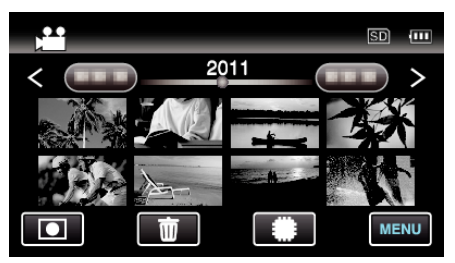

4 Toccare pausa II all'altezza della scena desiderata durante la riproduzione.

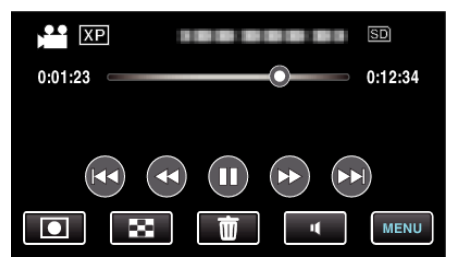

- 5 Catturare un fermo immagine.

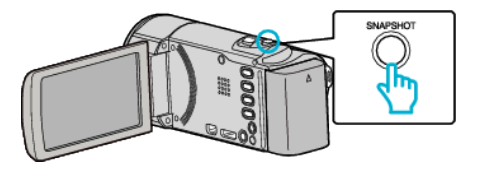

## NOTA : -

- Si catturano fermi immagine di dimensioni 1920 × 1080.
- I fermi immagini catturati vengono salvati sul supporto dal quale si sta riproducendo il video.